## Opsætning af to-faktor godkendelse (MFA) med Microsoft Authenticator

For at anvende to-faktor godkendelse (MFA) i Region Nordjylland er det nødvendigt at sætte din mobiltelefon og brugerkonto op med Microsoft Authenticator.

I denne guide kan du se, hvordan du installerer MFA på din mobiltelefon. Du skal bruge en PC og en mobiltelefon for at gennemføre guiden.

 Log in på: <u>https://myaccount.microsoft.com/</u> fra en PC – du skal kunne scanne en QR-kode på PC'en med din mobiltelefon.
BEMÆRK: Har du ikke har en RN-mail, skal du i e-mailfeltet skrive ext.[brugernavn]@rn.dk (for eksempel: ext.abcd@rn.dk).

Vælg Sikkerhedsoplysninger fra venstre menu-panel

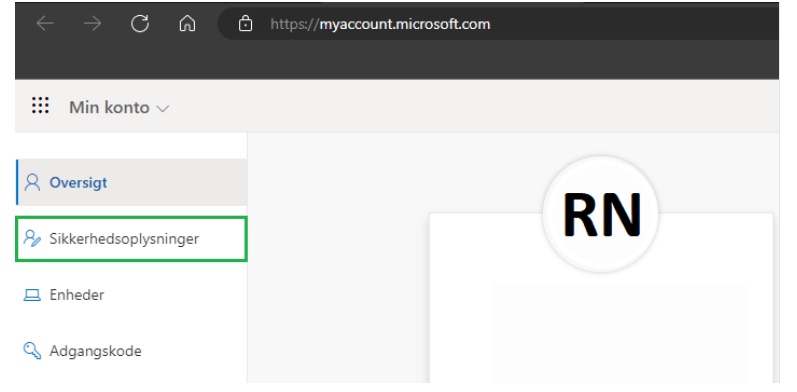

2. Tilføj logonmetode 🕂

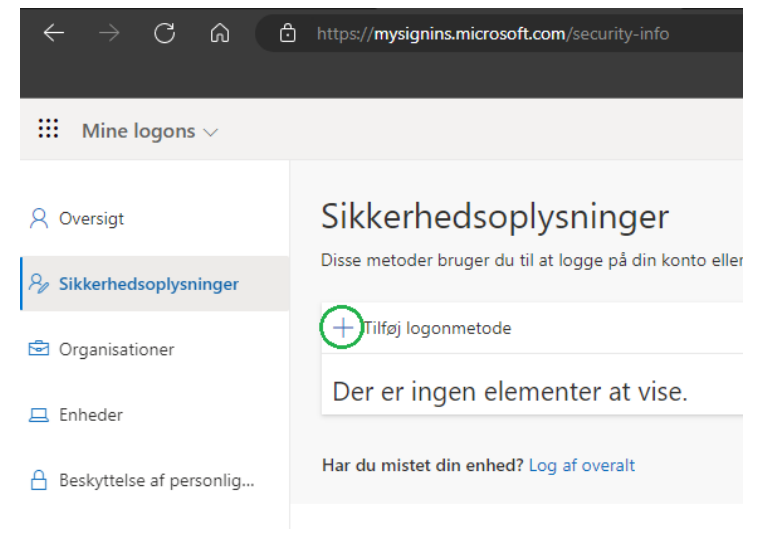

3. I det nye vindue, vælg Authenticator-app fra rullemenuen

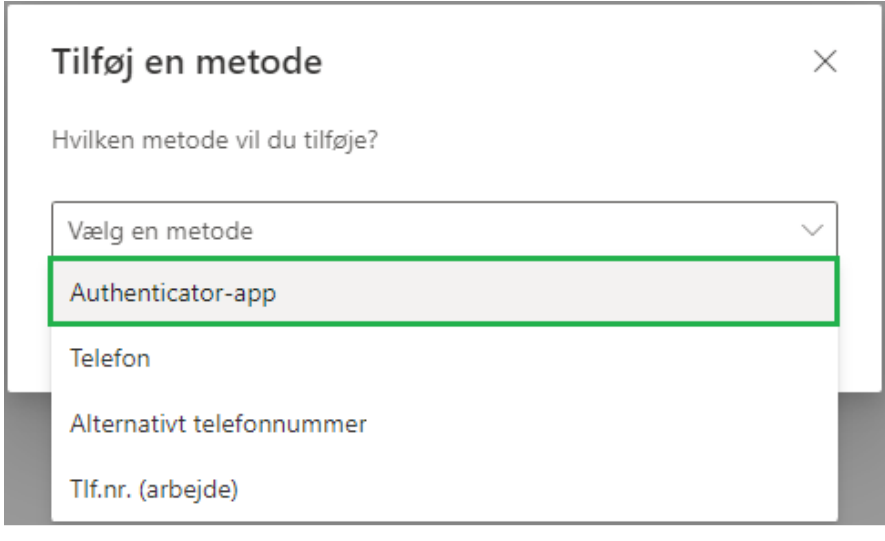

4. Tryk Tilføj

| Tilføj en metode               |          | ×      |
|--------------------------------|----------|--------|
| Hvilken metode vil du tilføje? |          |        |
| Authenticator-app              |          | $\sim$ |
|                                | Annuller | Tilføj |

5. Hent og installer Microsoft Authenticator App på din telefon og tryk Næste

| Microsoft / | Authenticator                                                                           | × |
|-------------|-----------------------------------------------------------------------------------------|---|
|             | Start med at hente appen                                                                |   |
|             | Installér Microsoft Authenticator-appen på din telefon. Hent nu                         |   |
|             | Når du har installeret Microsoft Authenticator-appen på din enhed, skal du vælge "Næste |   |
|             | Jeg vil bruge en anden godkenderapp                                                     |   |
|             | Annuller Næste                                                                          |   |

## 6. Tryk Næste

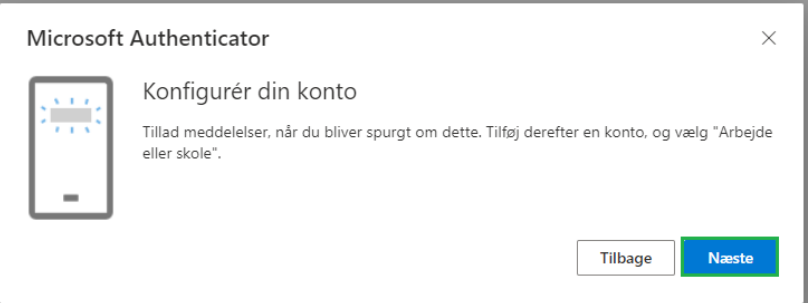

7. Åbn Microsoft Authenticator App´en på din telefon og tilføj konto 🕂

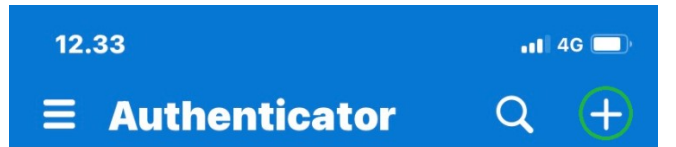

8. Vælg Arbejds- eller skolekonto

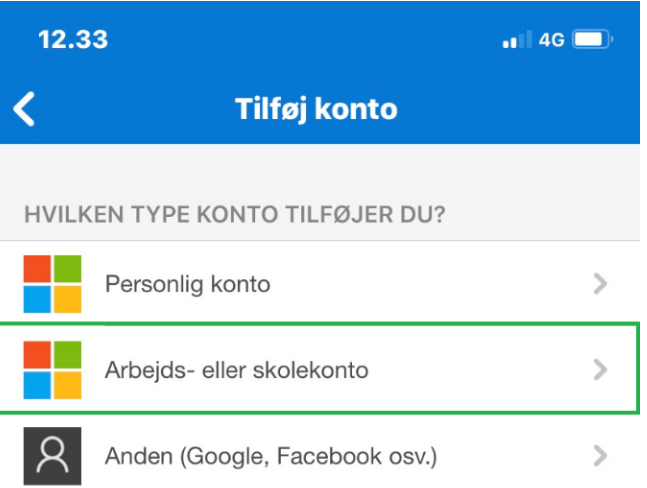

## 9. Vælg Scan QR-kode

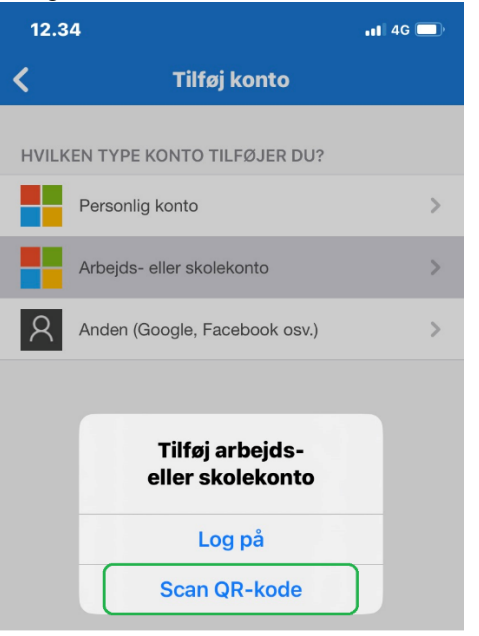

10. Scan nu den QR-kode du ser på din computer og afslut med Næste

| Microsoft Authenticator                                                                                                    | $\times$ |
|----------------------------------------------------------------------------------------------------|----------|
| Scan nedenstående QR-kode                                                                                                    |          |
| Brug Microsoft Authenticator-appen til at scanne QR-koden. Dette vil oprette forbindelse mellem<br>Microsoft Authenticator-appen og din konto. |          |
| Når du har scannet QR-koden, skal du vælge "Næste".                                                                                            |          |
|                                                                                                    |          |
| Kan du ikke scanne billedet?                                                                                                    |          |
| Tilbage Næ                                                                                                    | ste      |
| Microsoft Authenticator                                                                                                    | ×        |
| Scan nedenstående QR-kode                                                                                                    |          |
| Brug Microsoft Authenticator-appen til at scanne QR-koden. Dette vil oprette forbindelse mellem<br>Microsoft Authenticator-appen og din konto. |          |
| Når du har scannet QR-koden, skal du vælge "Næste".                                                                                            |          |
|                                                                                                    |          |
| Kan du ikke scanne billedet?                                                                                                    |          |
| Tilbage                                                                                                    |          |

11. Indtast den kode du får præsenteret på din computer  $\rightarrow$ 

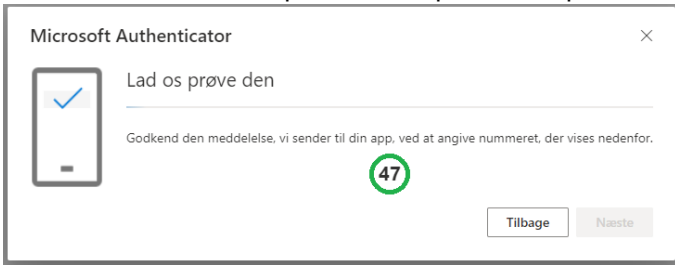

→ i din Microsoft Authenticator App og afslut med Ja

| 12.51                                                                                                    | 📲 4G 🔲        | 12.51                                                           | 11 4G 🔲                                                                                            |
|----------------------------------------------------------------------------------------------------|---------------|-----------------------------------------------------------------|----------------------------------------------------------------------------------------------------|
| $\equiv$ Authenticator                                                                                                    | Q +           | $\equiv$ Authentica                                             | ator Q +                                                                                           |
| Forsøger du at logge j<br>Region Nordjylland<br>Angiv det nummer, der vises f<br>logge på.<br>Indtast tal her<br>Nej, det er ikke mig<br>Ja | på?<br>for at | Forsøger du<br>Region f<br>Angiv det numm<br>logg<br>Nej, det d | a <b>at logge på?</b><br>Nordjylland<br>her, der vises for at<br>ge på.<br>P7<br>er ikke mig<br>Ja |

## 12. Afslut ved at vælge Næste

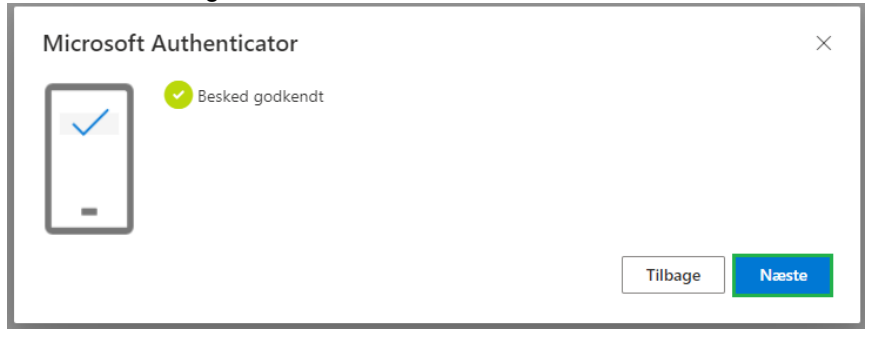

13. Tillykke du har nu tilføjet **Microsoft Authenticator** som to faktor logonmetode på din RNkonto

| III Mine logons ~                                                                                                    |                                         |           |  |      |  |
|----------------------------------------------------------------------------------------------------|-----------------------------------------|-----------|--|------|--|
| R Oversigt Sikkerhedsoplysninger   Biskerhedsoplysninger Disse metoder bruger du til at logge på din konto eller nulstille din adgangskode.   Sikkerhedsoplysninger Standardmetode for logon: Microsoft Authenticator – meddelelse Ændre |                                         |           |  |      |  |
| Urganisationer + Tilføj logonmetode                                                                                                    |                                         |           |  |      |  |
| 💻 Enheder                                                                                                    | Microsoft Authenticator                 | iPhone 11 |  | Slet |  |
| A Beskyttelse af personlig                                                                                                    | Har du mistet din enhed? Log af overalt |           |  |      |  |